## NCC-BE CYBERSECURITY PLATFORM

## USER PASSWORD RESET PROCEDURE

If you forget the login password, go to the community portal (<u>https://community.ncc.belgium.be</u>) and choose 'I forgot my password'.

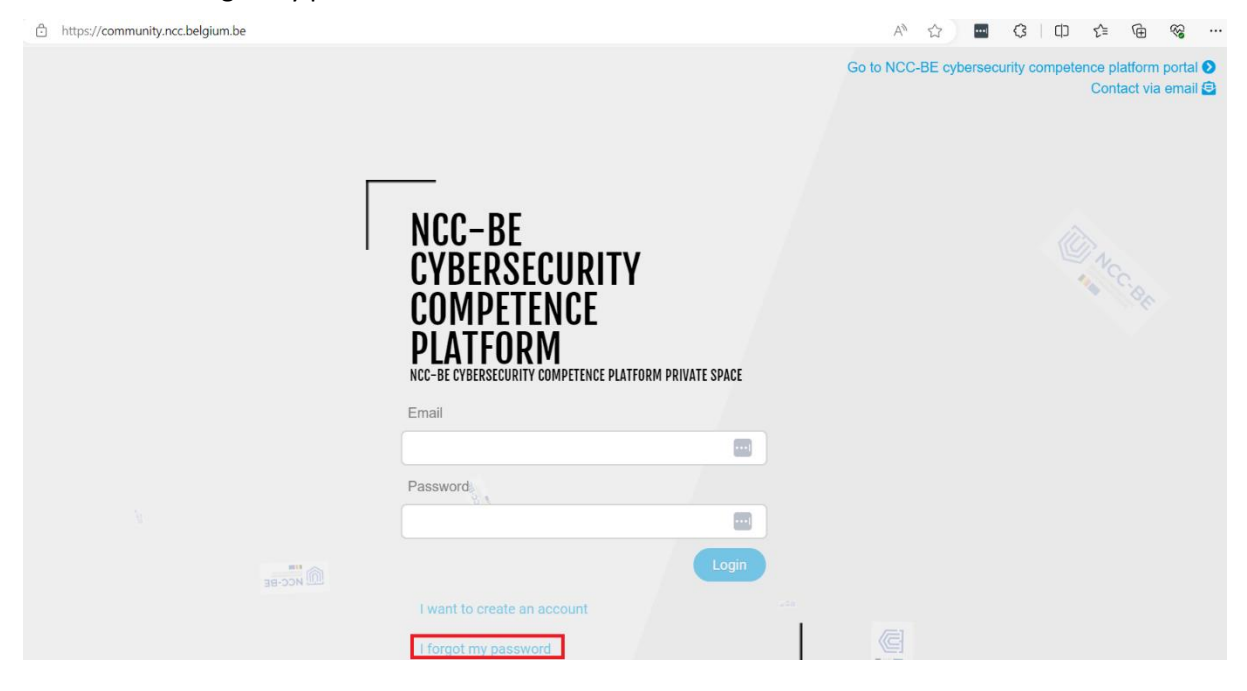

Provide your email address and click the 'Reset password' button:

| O A https://community.ncc.belgium.be |                                | ☆                              | ♡ ③ ♪ ≡                                                        |
|--------------------------------------|--------------------------------|--------------------------------|----------------------------------------------------------------|
|                                      | FORGOT PASSWORD                | Go to NCC-BE cybersecurity com | petence platform portal <b>9</b><br>Contact via email <b>⊜</b> |
| C. B.                                | Email<br>gpacconly@hotmail.com |                                |                                                                |
|                                      | Reset password                 | When the                       |                                                                |
|                                      |                                |                                |                                                                |

You will receive a notification containing information similar to the following:

|       | O A https://community.ncc.belgium.be |                                      |                  | 삷            | ල ා දා ≡                                                                                                    |
|-------|--------------------------------------|--------------------------------------|------------------|--------------|----------------------------------------------------------------------------------------------------|
|       |                                      |                                      | Go to NCC-BE cyb | ersecur<br>i | If competence platform portal<br>If that email address is in our<br>database, we will send you an<br>email to reset your password |
|       |                                      | FORGOT PASSWORD                      |                  |              |                                                                                                    |
| CC.BE |                                      | Email                                |                  |              |                                                                                                    |
|       |                                      | gpacconvy@normaii.com Reset password |                  |              |                                                                                                    |
|       |                                      | Back to login                        |                  |              |                                                                                                    |
|       |                                      |                                      |                  |              |                                                                                                    |
|       |                                      |                                      |                  |              |                                                                                                    |

Login to your mailbox and find the email from the sender: <u>no-reply@ccb.belgium.be</u> with the subject: [NCC-BE cybersecurity competence platform] Reset Your Password

Occasionally, the email might be automatically directed to your spam folder, so please check there if you don't find it in your main inbox.

The email provides both a link for password reset and a code to paste into your web browser as an alternative option. Please note that the password reset process will remain valid for only 15 minutes.

| .C- | BE cybersecurity competence platform] Reset Your Password                                                                                                    |
|-----|----------------------------------------------------------------------------------------------------|
| 1   | no-reply@ccb.belgium.be $\leftarrow \leftarrow \leftarrow \bigcirc$ (iii)<br>$\mathbb{N}^{2}$ ; 10.04.2024 13                                                                                                    |
|     | Dear user,<br>To reset your password, <u>click here</u> .                                                                                                    |
|     | The password reset will be active for 15 minutes.                                                                                                    |
|     | https://community.ncc.belgium.be/login?<br>action=reset_password&token=eyJ0eXAiOiJKV1QiLCJhbGciOiJIUz11NiJ9.eyJpYXQiOjE3MTI3N<br>Y4NDgsIm5iZiI6MTcxMjc0Njg0OCwianRpIjoiNGVIYWRiZGQtMGIwYS00MTE0LWEzNjItNmE4C<br>WJmNTA1ZGZmliwiZXhwIjoxNzEyNzQ3NzQ4LCJpZGVudGl0eSI6IjE1IiwiZnJlc2giOnRydWUsInl |

NCC-BE cybersecurity competence platform Support Team

Please click the link or manually paste the code into your browser to access the reset page.

| 1 | O A https://community.ncc.belgium.be/login?                                                                                                    | action=reset_password&token=eyJ0eXAiOiJKV1QiLCJhbGciOiJIUzI1NiJ9.eyJpYXQiOjE3N                                                                                                    | ITI3NDY4NDgsIm5iZiI6MTc 🏠           | ା 🕘 ଛି 🗉                                    |
|---|----------------------------------------------------------------------------------------------------|----------------------------------------------------------------------------------------------------|-------------------------------------|---------------------------------------------|
|   | Γ                                                                                                    | <br>RESET PASSWORD                                                                                                    | Go to NCC-BE cybersecurity competen | ce platform portal 🕑<br>Contact via email 🖨 |
|   |                                                                                                    | The password must: contain at least 1 lowercase alphabetical character contain at least 1 uppercase alphabetical character contain at least 1 numeric character contain at least 1 special character such as I@#\$%^&* be betwoen 8 and 30 characters long |                                     |                                             |
|   |                                                                                                    | New password                                                                                                    |                                     |                                             |
|   | and the second second se | New password confirmation                                                                                                    |                                     |                                             |
|   |                                                                                                    | Change password<br>Back to login                                                                                                    | MCC-8E                              |                                             |
|   |                                                                                                    |                                                                                                    |                                     |                                             |

Please enter your new password (ensuring it complies with the password policy) and then click the 'Change password' button.

| C | O A 🕶 https://community.ncc.belgium.be/login? | action=reset_password&token=eyJ0eXAiOiJKV1QiLCJhbGciOiJIUz11Ni.                                                                                                    | J9.eyJpYXQiOjE3MTI3NDY4NDgsIm5iZii 🛱 | ♡ ③ ♪ ≡                                         |
|---|-----------------------------------------------|----------------------------------------------------------------------------------------------------|--------------------------------------|-------------------------------------------------|
|   |                                               | <br>DEGET DAGGWODD                                                                                                    | Go to NCC-BE cybersecurity comp      | atence platform portal 🕑<br>Contact via email 🖻 |
|   | 1                                             | RESET PASSWORD                                                                                                    |                                      | NC                                              |
|   |                                               | The password must:         contain at least 1 lowercase alphabetical character         contain at least 1 lowercase alphabetical character         contain at least 1 muneric character         contain at least 1 special character such as 1@#\$%*&*         be between 8 and 30 characters long |                                      | * <sup>1</sup> 40                               |
|   | 1                                             | New password                                                                                                    |                                      |                                                 |
|   |                                               | •••••                                                                                                    |                                      |                                                 |
|   | 1                                             | New password confirmation                                                                                                    |                                      |                                                 |
|   |                                               | •••••                                                                                                    |                                      |                                                 |
|   |                                               | Change password<br>Back to login                                                                                                    | 1                                    |                                                 |
|   |                                               |                                                                                                    |                                      | v1.1                                            |

Next, if you've entered the correct password, you will be redirected to the login page. Confirmation of a successful password reset will be displayed in the top right corner.

| C | O A https://community.ncc.belgium.be | \$                  | ♡ ④ ≦ ≡                |
|---|--------------------------------------|---------------------|------------------------|
|   | НОМЕ                                 | 1 The pa<br>with su | assword has been reset |
|   | CONTACT US                           |                     |                        |
|   | My entities                          |                     |                        |
|   |                                      |                     |                        |